# ■ ICOCA Web 定期券サービス「i CONPASS」使い方

i CONPASSは、Webサイト上で当社の定期券や一日券をご購入される際に、交通系 ICカード 「ICOCA」のカード番号を登録することで、ご購入いただいた定期券や一日券を登録した ICOCA でご利用 いただくことが可能となるサービスです。

本サービスは利用登録をいただくことで、お客様がご自身の Web 操作で定期券や一日券をご購入いただけます。右記 URL をご参照ください。

また、当社窓口では利用登録不要(※申込書の記入要)で定期券や一日券を発売します。

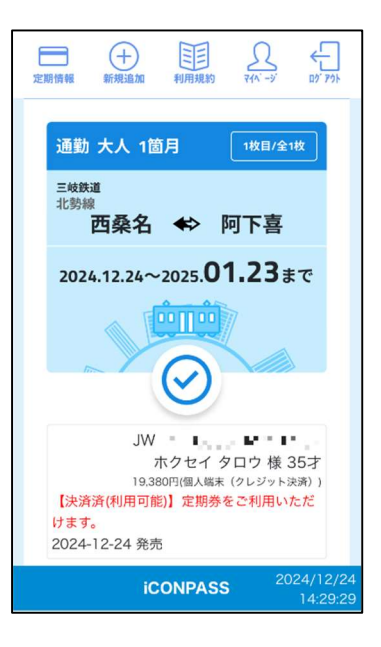

○購入できる定期券

通勤定期券、通学定期券、一日乗車券

○利用登録

く会員登録について>

・本サービスの全ての機能(定期券の購入、継続、払いもどし等)をご利用いただくためには会員登録が必要で す。

・会員登録は、J R 西日本が提供する共通アカウントサービス Mobility Auth Bridge (以下「MAB」といいます。)を利用します。

・会員登録は利用者ご自身で行ってください。また、真実かつ正確な情報を提供する義務があります。 会員登録の誤りに起因する損害について当社は一切責任を負いません。 操作方法

- ①「 i CONPASS」サイトにアクセスし、利用規約・プライバシーポリシーをご確認・同意いただいたう えで【新規利用登録】を押下
- a) MAB アカウントをお持ちでない方:
- ② a )利用規約・プライバシーポリシーを確認のうえ、【同意する】を押下
- ③ a ) メールアドレスを入力し、ワンタイムパスワードを要求
- ④ a ) 入力したメールアドレスに届いたワンタイムパスワードを入力
- ⑤ a ) パスワードを設定し、氏名・メールアドレス・電話番号・生年月日の連携に同意すると、 MAB アカウントの登録が完了
- b) MAB アカウントをお持ちの方
  - ② b ) 【ログイン】を押下し、ログイン画面へ進む

<利用登録について>

・上記会員登録後、「i CONPASS」サイト上のマイページ(以下、マイページ)画面で、ICOCA
Web 定期券を利用する ICOCA のカード番号や ICOCA Web 定期券の購入に使用するクレジットカードをご登録ください。

操作方法

- マイページにて ICOCA カード番号(カード裏面もしくはモバイルアプリ上で確認可能な、JW から始まる 17 桁の英数字)を登録
- ② マイページにてクレジットカード情報からカード情報を登録する。定期券購入時に登録も可能です。

○ICOCA Web 定期券購入申請方法

- ・「定期情報」右側の「新規追加」ボタン、続いて「新規購入をする」ボタンを押下し、必要事項をプルダウン から選択してください。確認画面で内容に相違がないか確認のうえ、「確定する」ボタンを押下すると購 入申請となります。
- \* 購入申請後、「定期情報」から、申請した定期券を表示させると、「支払する」「内容修正する」「取消す る」のボタンが表示されます。

## 操作方法

- ① 画面上部の【新規追加】ボタンを押下
- ② 【新規購入をする】ボタンを押下
- ③ 定期券を購入する事業者(三岐鉄道株式会社)をプルダウンから選択
- ④ 年齢区分をプルダウンから選択
- ⑤ 購入する定期券・一日乗車券をプルダウンから選択
- ⑥ 乗車(降車)停留所/駅をプルダウンから選択
- ⑦ 降車(乗車)停留所/駅をプルダウンから選択
- ⑧ 路線をプルダウンから選択

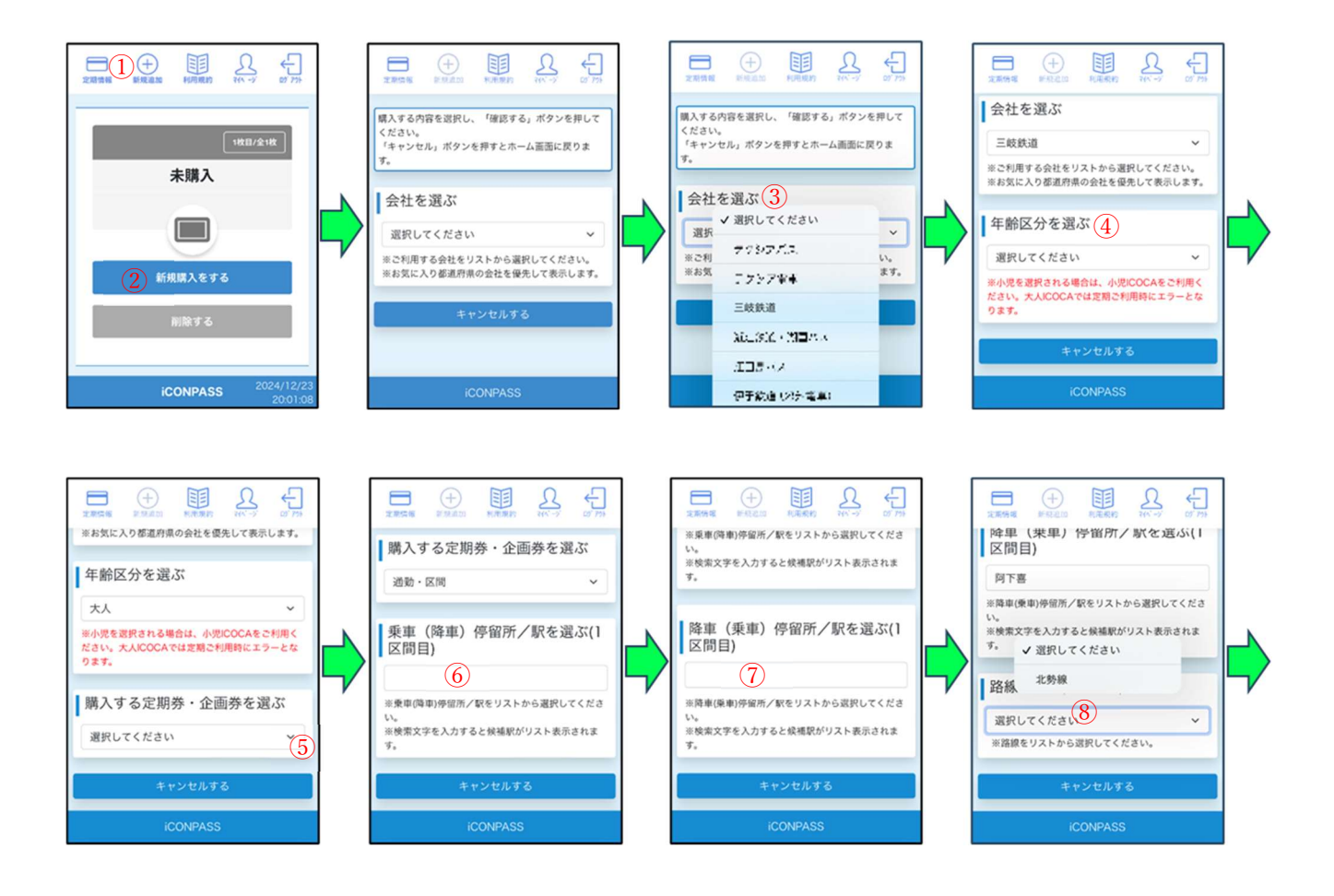

- ⑨ 割引種別をプルダウンから選択
- 10 利用開始日をプルダウンから選択
- ⑪ 利用期間をプルダウンから選択
- 12 【確定する】を押下
- ③ 表示される入力内容に間違いがないことを確認し、【確定する】を押下
- ⑭ 「申請完了」【OK】を押下

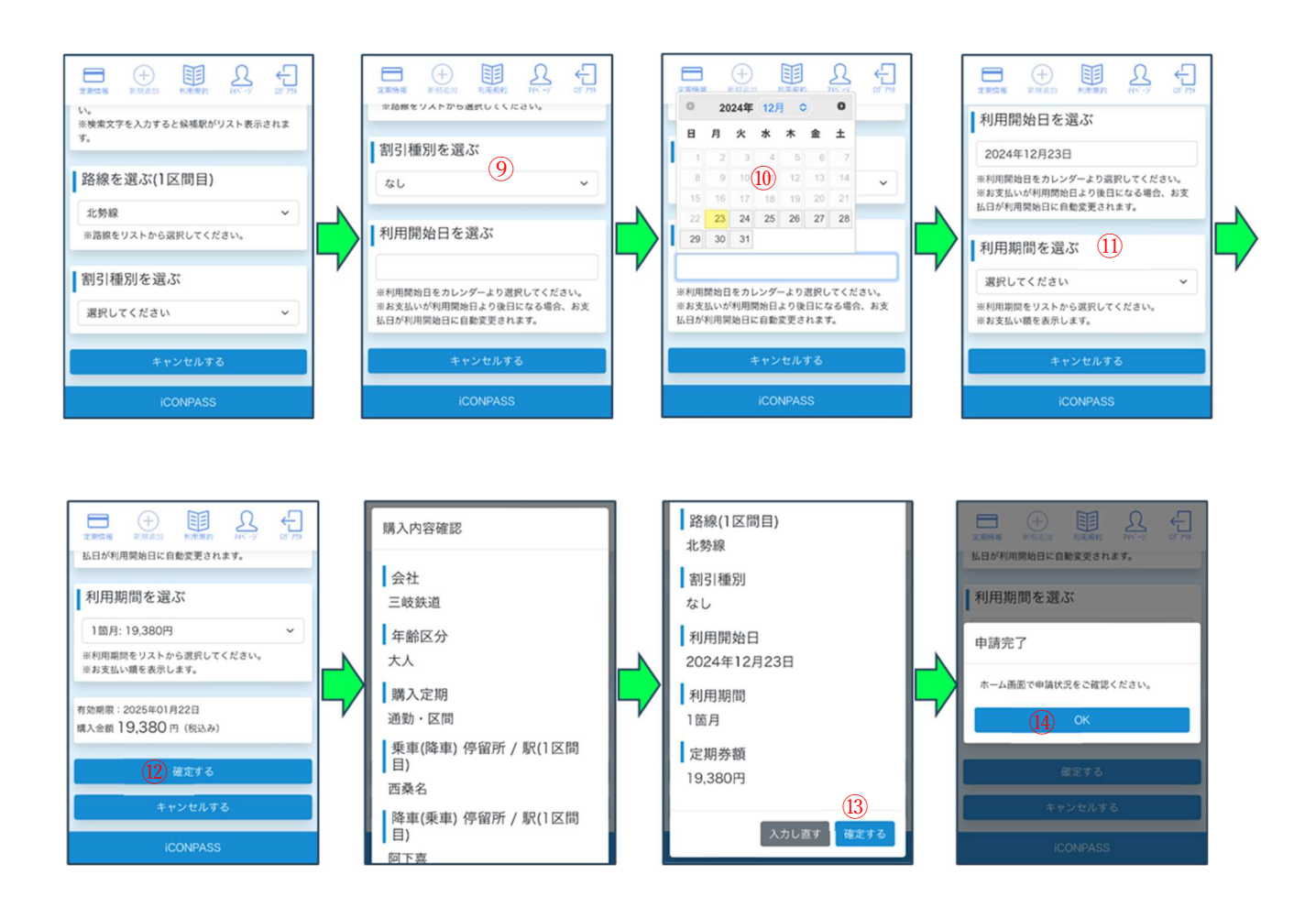

○証明書アップロード方法

・購入申請後、証明書アップロードが必要な定期券は「定期情報」から、申請した ICOCA Web 定期券を表示 させると表示される「証明書アップロード」ボタンから、証明書のアップロードが可能です。

・アップロードできる証明書は写真を撮影する、ファイルを指定する方法が可能です。証明書を登録後、「証明書 アップロードする」ボタンを押下してください。

・当社の承認操作後、支払い操作が可能となりますので、後述の支払方法へ進んでください。

登録メールアドレスへ承認完了通知も行います。申請書に不備があった場合は差戻しメール連絡を行います。差 戻し理由を確認し、証明書のアップロードを再度行ってください。

操作方法

- ①【定期情報】⇒【証明書アップロード】を押下
- ② 証明書を登録し、【証明書アップロードする】を押下
- ③ 承認待ちが解除され、未決済状態となったら【支払いする】を押下

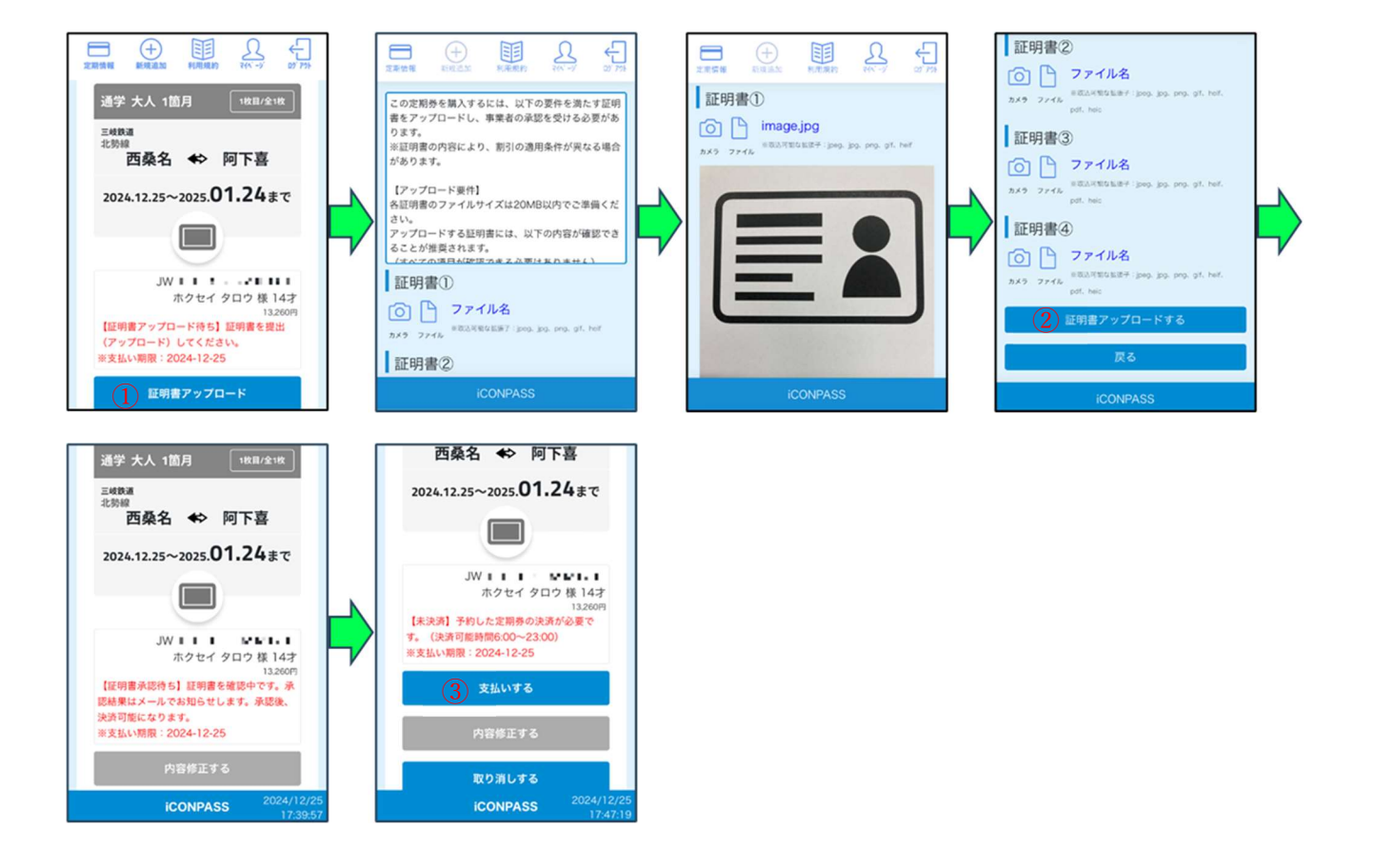

○支払方法

・購入申請後、「定期情報」から、申請した ICOCA Web 定期券を表示させると表示される「支払する」ボタンから、支払方法の選択が可能です。

選択できる支払方法は「クレジットカード決済」「コンビニ決済」です。

## 操作方法

①【定期情報】⇒【支払する】を押下

③ 表示される選択肢からお支払い方法を選択し押下

〔a: クレジットカード支払いの場合〕

③ a )クレジットカード情報登録済みの場合は④ a )へ。クレジットカード情報未登録の場合は、【カードを追加 する】を押下し、お支払いに使用するクレジットカード情報を入力し、【登録する】

④ a ) 登録したクレジットカードを選択し、【決済を行う】を押下

〔b:コンビニ支払いの場合〕

③ b ) お支払い先のコンビニエンスストアを選択し押下

④ b ) 表示されるお支払い番号を、選択したコンビニエンスストアのレジで提示し支払い

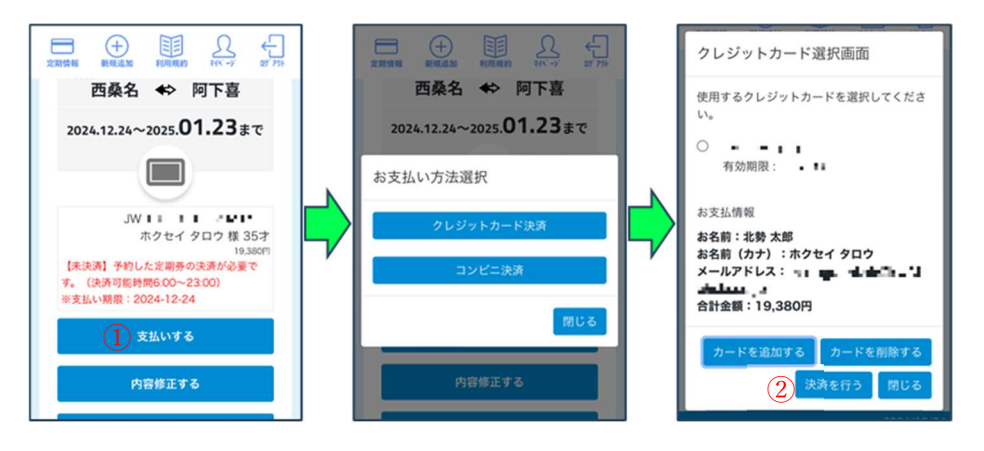

○利用方法

・登録可能なカード

ICOCA、ICOCA 定期券、モバイル ICOCA for Android / Apple Payの ICOCA、SMART ICOCA \* ICOCA 以外の IC カードは登録できません。

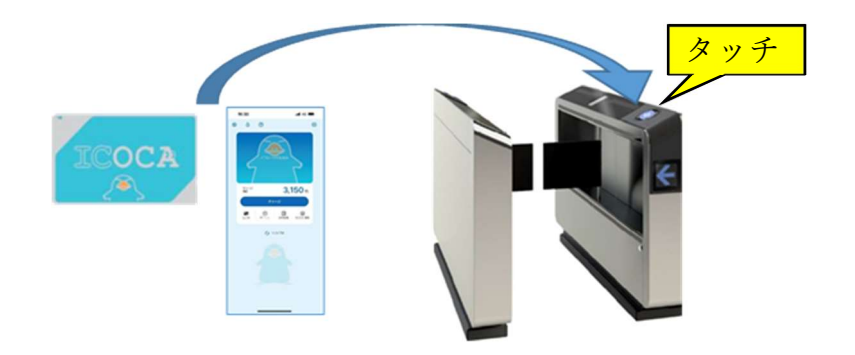

#### ·乗車/降車

乗車時・降車時に、駅改札機の IC カード読み取り部に確実にタッチしてご利用ください。 購入いただいた ICOCA Web 定期券に応じてご利用いただけます。

### ・登録カード変更

「 i CONPASS」マイページの「カード番号」の変更により、ICOCA Web 定期券に利用する ICOCA の変更が可能です。窓口で係員による変更をする場合は、別途手数料 520 円がかかります。ご自身で変更される場合は、手数料はかかりません。

ただし、カード番号の変更操作は1日1回しかできません。

### ・紛失/カードが壊れた場合

〔ICOCA Web 定期券に登録している ICOCA を紛失した/ICOCA が壊れた〕 新しい ICOCA(カード)またはモバイル端末の ICOCA を準備し、上記の「登録カード変更」を行ってください。 変更後のカードで ICOCA Web 定期券をご利用いただけます。

なお、利用している ICOCA カードが無記名カードの場合、壊れたカードの障害再発行は当社または JR 西日本の主な駅などでお取り扱いいたします。紛失再発行はできません。(この場合、カード内の SF 残高は保証されません。)

○お問合せ

三岐鉄道株式会社 鉄道部 運輸課

TEL:059-364-2143(平日8:30~12:00/13:00~17:30)

※画像は全てイメージです。